## **蛋白質定量** 測讀方式(不需 warm 燈源)

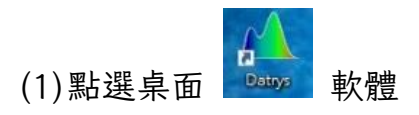

(2) Applications 下點選 Quantitative Analysis

| A 12 2 1                 | ° 🕅 🖻 🛞 ·                  | <b>(</b> )        |                          |         |            |                 |  |
|--------------------------|----------------------------|-------------------|--------------------------|---------|------------|-----------------|--|
| Setup                    | Applications               | Life Sci          | ience User               | Methods | Help       |                 |  |
| Quick Quick<br>Read Scan | λ<br>Fixed W<br>Wavelength | Vavelengt<br>Scan | Quantitative<br>Analysis | inetics | Validation | Filter Schedule |  |
| Quick Applications       |                            | Applica           | ations                   |         | V          | alidation       |  |

(3) Acquire 下點選 Wavelength 後更改波長

| 😱 ) 🚰 🐼 X 🔣 😔 🐵 🕀                                 | )                               | Method Tools                                                          |                                     |                 |
|---------------------------------------------------|---------------------------------|-----------------------------------------------------------------------|-------------------------------------|-----------------|
| Setup Applications                                | Life Science User Methods Help  | Acquire Standards Samples                                             |                                     |                 |
| Start Stop Take Acquisition<br>Reference Complete | Bandwidth: 1 mm<br>Wavelengths  | Integration Time: 100 - ms Path Length: 10 mm -<br>Lamp Mode: Pulse - | Enable:<br>Wavelength: 620.0 the nm | Units: mg / mL  |
| Control                                           | Select measurement wavelengths  | Settings 5                                                            | Background Correction               | Concentration % |
| Quantitative Analysis                             | Wavelengths: 1<br>1: 595.0<br>3 |                                                                       |                                     |                 |

(4)掀開儀器上蓋,將上、下方槽1號位置各放一管 blank

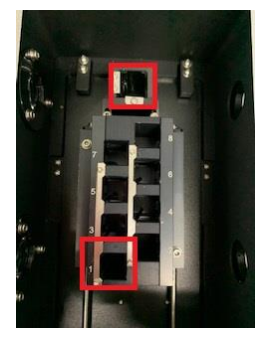

## (5) 蓋起後點選「Take Reference」

|        |         | i λ° №                    | <del>)</del> 😣 -1      | ( <u>&amp;</u> 4 |                |      | Method Tools                    |                  |                 |         |                        |              |                  |
|--------|---------|---------------------------|------------------------|------------------|----------------|------|---------------------------------|------------------|-----------------|---------|------------------------|--------------|------------------|
| $\sim$ | Set     | up Appli                  | cations                | Life Science     | User Methods   | Help | Acquire Star                    | ndards           | Samples         |         |                        |              |                  |
| Start  | Stop    | - H+<br>Take<br>Reference | cquisition<br>complete | Wavelengths      | Bandwidth: 1 - | nm   | Integration Time:<br>Lamp Mode: | 100 ÷<br>Pulse • | ms Path Length: | 10 mm 🔹 | Enable:<br>Wavelength: | 320.0 🕻 nm   | Units: mol / I   |
|        |         | Control                   |                        |                  |                |      | Settings                        |                  |                 | 5       | Backgroun              | d Correction | Concentration 19 |
| Qu     | antitat | ive Analysis              | 1                      |                  |                |      |                                 |                  |                 |         |                        |              |                  |

## (6)接下來放入序列稀釋標準品 standard 方法如下:上方槽 blank 不可取出, 下方槽依序放入標準品

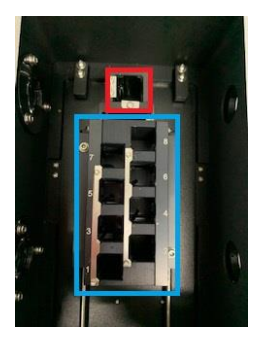

【Standard】Standards 下點選 Standards,更改跳出視窗中之標準瓶濃度

| 🟊 ) 🚰 🗟 Xº 🗟 😔 🥯 👘 )             |                   | Method To        | ools      |                                        |
|----------------------------------|-------------------|------------------|-----------|----------------------------------------|
| Setup Applications Life Science  | User Methods He   | p Acquire        | Standards | Samples                                |
| tandards<br>tositions            | e: Regression  Fo | rce through zero | Fit Impor | 1.3<br>3.7<br>st Clear<br>Coefficients |
| Select standard concentrations   | Fitting           |                  |           | Data                                   |
| Standards: 6 🛟                   |                   |                  |           |                                        |
| 1: 0.0000 t mg/mL 6: 16.0000 t n | ng/mL             |                  |           |                                        |
| 2: 1.0000 tmg/mL                 |                   |                  |           |                                        |
| 3: 2.0000 Cmg/mL                 |                   |                  |           |                                        |
| 4: 4.0000 🛟 mg/mL                |                   |                  |           |                                        |
| 5: 8.0000 🛟 mg/mL                |                   |                  |           |                                        |

(7) 點選 Acquire 項下的 start 鍵

|               | 🚰 🗟 🎗 🔣 😁 🏐 🍜                               | •)                          | Method Tools                      |                                         |                         |                |                 |
|---------------|---------------------------------------------|-----------------------------|-----------------------------------|-----------------------------------------|-------------------------|----------------|-----------------|
| 0             | Setup Applications                          | Life Science User Methods H | elp Acquire Sta                   | indards Samples                         |                         |                |                 |
| General Start | Stop Take Acquisition<br>Reference Complete | Bandwidth:                  | nm Integration Time<br>Lamp Mode: | c 100 v ms Path Length: 10 r<br>Pulse v | nm   Enable: Wavelengti | n. [620.0 ] nm | Units: mg/mL    |
|               | Control                                     |                             | Settings                          |                                         | 5 Backgro               | und Correction | Concentration G |
| Quar          | ntitative Analysis                          |                             |                                   |                                         |                         |                |                 |

跳出下方相對誤置及濃度提示,點選 close 即可畫出標準濃度曲線

| D | Required Standard Positions                          |
|---|------------------------------------------------------|
|   | Please check that the standards are loaded as below: |
|   | 1: Standard 1 (1E-06 mol / I)                        |
|   | 2: Standard 2 (1 mol / I)                            |
|   | 3: Standard 3 (2 mol / I)                            |
|   | 4: Standard 4 (4 mol / I)                            |
|   | 5: Standard 5 (8 mol / I)                            |
|   | 6: Standard 6 (16 mol / I)                           |
|   |                                                      |
|   |                                                      |

(8) 視窗右方會出現 standards 數據結果,請注意圖中說明

|                    |              |               |     | Concentration (mg / mL) |
|--------------------|--------------|---------------|-----|-------------------------|
|                    |              |               |     | Fit + Measured CURVE    |
| Concentra<br>15.06 | tion (mg / n | nL) Absorband | Voc | standards濃度·可點選mouse    |
| 1                  |              | -0.001        | Yes | <b>右键</b> 土 除           |
| 2                  |              | -0.001        | Yes |                         |
| 4                  |              | -0.001        | Yes | Repeat Measurement      |
| 8                  |              | -0.001        | Yes |                         |
| 16                 |              | -0.001        | Yes | Include in Fit          |
|                    |              |               |     |                         |
| Coefficient        | t Value      |               |     |                         |
| d                  | -5.51        | 可下            | 拉視  | 右側BAR·查看R2值             |
| Chi2               | 53.96        |               |     | 啟用 Windows 📑            |
| R2                 | 0.104        |               |     | 移至[設定] 以敵用 Windows。     |

(9)做好上方標準曲線後,即將測讀樣本

sample 命名→點選 samples 欄後→點選 configure batch→點選 sample 數 →點選 OK 即設定完成

【註:可點選 sample Naming 改變命名方式及 sample positions 確認設定位置】

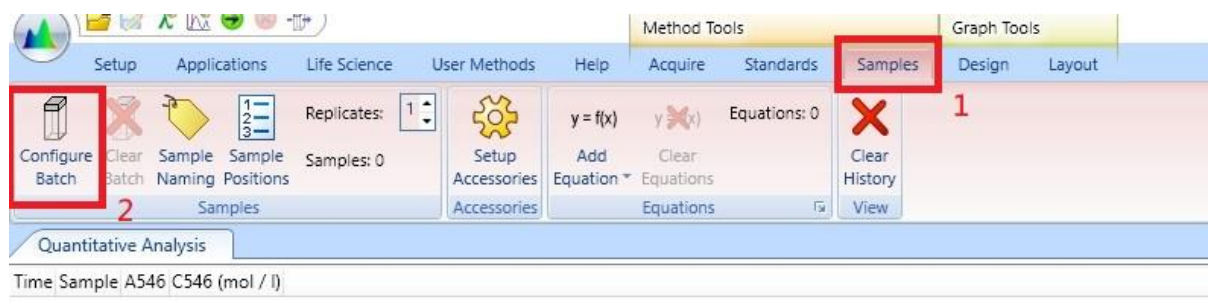

| Samples         | <del>191</del> 4 |                                   | ×   |
|-----------------|------------------|-----------------------------------|-----|
| Sample00001     |                  |                                   |     |
| Sample00002     |                  |                                   |     |
| Sample00003     |                  |                                   |     |
| Sample00004     |                  |                                   |     |
| Sample00005     |                  |                                   |     |
| Sample00006     |                  |                                   |     |
|                 |                  |                                   |     |
| 3               |                  | 110.6                             |     |
| 3<br>Add Sample | A                | dd Referer                        | nce |
| 3<br>Add Sample | A I              | dd Referer<br>] Delete            | nce |
| 3<br>Add Sample | A R              | dd Referer<br>] Delete<br>K Clear | nce |

(10) 掀開儀器上蓋, 依定義將 sample 放入下方槽, 關閉上蓋並點選 Acquire 欄下 Start 鍵【注意: blank 不可取出】

| Setup Applications Life Science User Methods H    | Method Tools<br>Help Acquire Standards Samples                           |                                   |                 |
|---------------------------------------------------|--------------------------------------------------------------------------|-----------------------------------|-----------------|
| Start Stop Take Acquisition<br>Reference Complete | nm Integration Time: 100 v ms Path Length: 10 mm v<br>Lamp Mode: Pulse v | Enable:<br>Wavelength: 620.0 ; nm | Units: mg / mL  |
| Control                                           | Settings                                                                 | Background Correction             | Concentration 🕞 |
| Quantitative Analysis                             |                                                                          |                                   |                 |

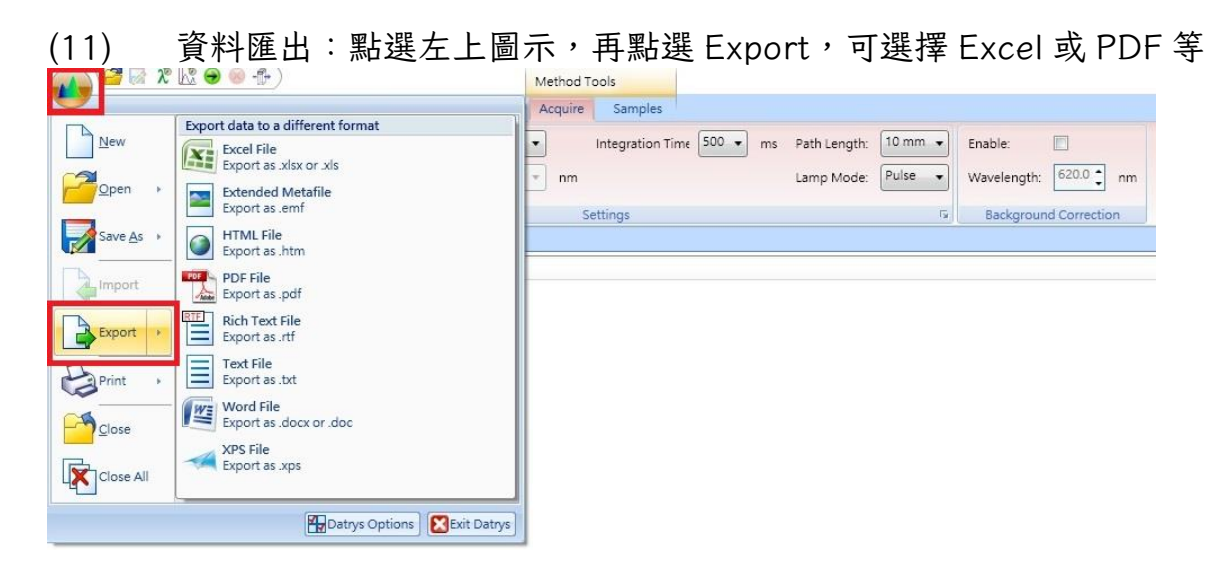

(12)【結束】點選右上角 X 鍵關閉軟體,燈源亦將隨著關閉

| ( & + 0 0 0 0 0 0 1 x 10 0                        | Method Tools                                                                       |                                   | Datrys Life Science |           | 1 | σ | ×         |
|---------------------------------------------------|------------------------------------------------------------------------------------|-----------------------------------|---------------------|-----------|---|---|-----------|
| Setup Applications Life Science User Methods Help | Acquire Standards Samples                                                          |                                   |                     |           |   |   | 0.        |
| Stop Take Acquisition Wivelengths                 | Integration Time: 100 - ms Path Length: 10 mm -<br>Lamp Mode: Public -<br>Settings | Diabres U<br>Wevelengths 320.0 cm | Units: mol//        |           |   |   |           |
| stitative Analysis                                |                                                                                    |                                   |                     | Standards |   |   | Propertie |

(13) 可選擇不儲存

| Unsav | ed Data                                                 |               | ×             |
|-------|---------------------------------------------------------|---------------|---------------|
|       | Unsaved Data                                            |               |               |
|       | The document Quantitative<br>data. Do you wish to save? | Analysis cont | tains unsaved |
|       | Ves                                                     | No            | Cancel        |

(14) 關閉儀器主機電源,請清理 cuvette 及桌面後即可離開